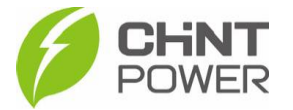

## VINCULANDO INVERSOR À PLANTA PELO APP CHINT CONNECT

As instruções a seguir podem ser aplicadas para vinculação de inversor em uma conta cadastrada (usuário final ou integrador) na plataforma de monitoramento através do aplicativo Chint Connect.

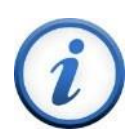

A vinculação poderá ser feita apenas após a ativação do módulo WiFi. Caso o seu módulo ainda não esteja ativado, consulte passo a passo disponível no <u>drive técnico</u>.

O aplicativo está disponível tanto para Android quanto para iOS. Abaixo estão disponibilizados os links para download.

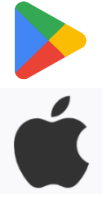

https://play.google.com/store/apps/details?id=com.zeninfor.oper ator.googleMapChint

https://apps.apple.com/br/app/chint-connect/id1485684814

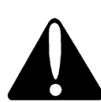

Caso você ainda não tenha acesso ao aplicativo, consulte o passo a passo de criação de usuário disponível no drive técnico.

1º Passo: Após abrir o aplicativo Chint Connect, insira seus dados de cadastro (e-mail e senha), marque a caixa em "**Declaração de privacida**de" e clique em "**Login**".

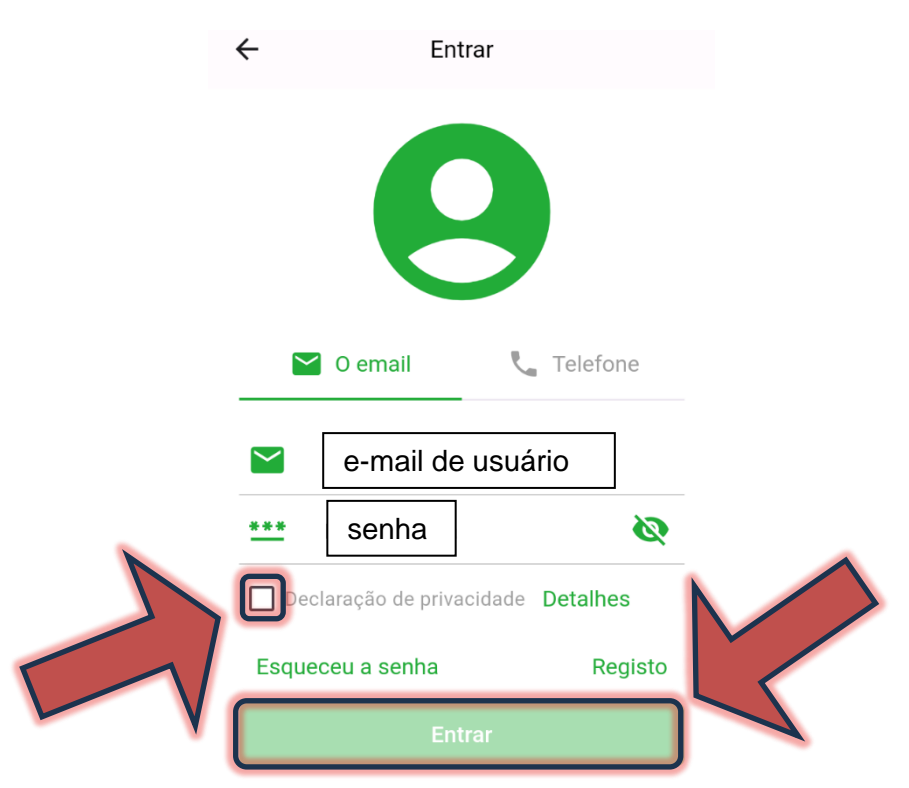

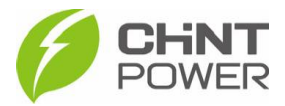

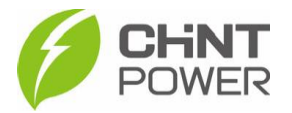

**2º Passo**: Após o login, clique em **"Serviço de O&M**" na parte superior da tela e em seguida em **"Add site**".

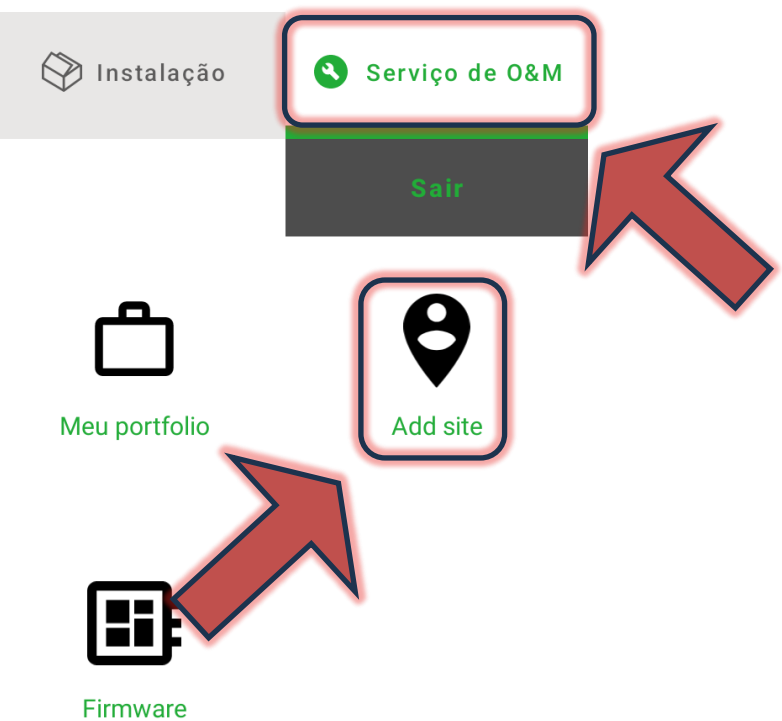

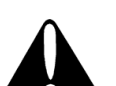

Caso a conta cadastrada seja do nível integrador, ao invés de "Add site", clique em "**SN em lote**", que fica na mesma posição.

**3° Passo**: Na tela a seguir é possível adicionar inversores à instalação através de escaneamento de código QR e da inserção do número de série do gateway. Estes dados podem ser encontrados em um adesivo fixado na lateral do módulo WiFi.

Para adicionar pelo SN, insira a numeração no campo indicado e depois clique em "+".

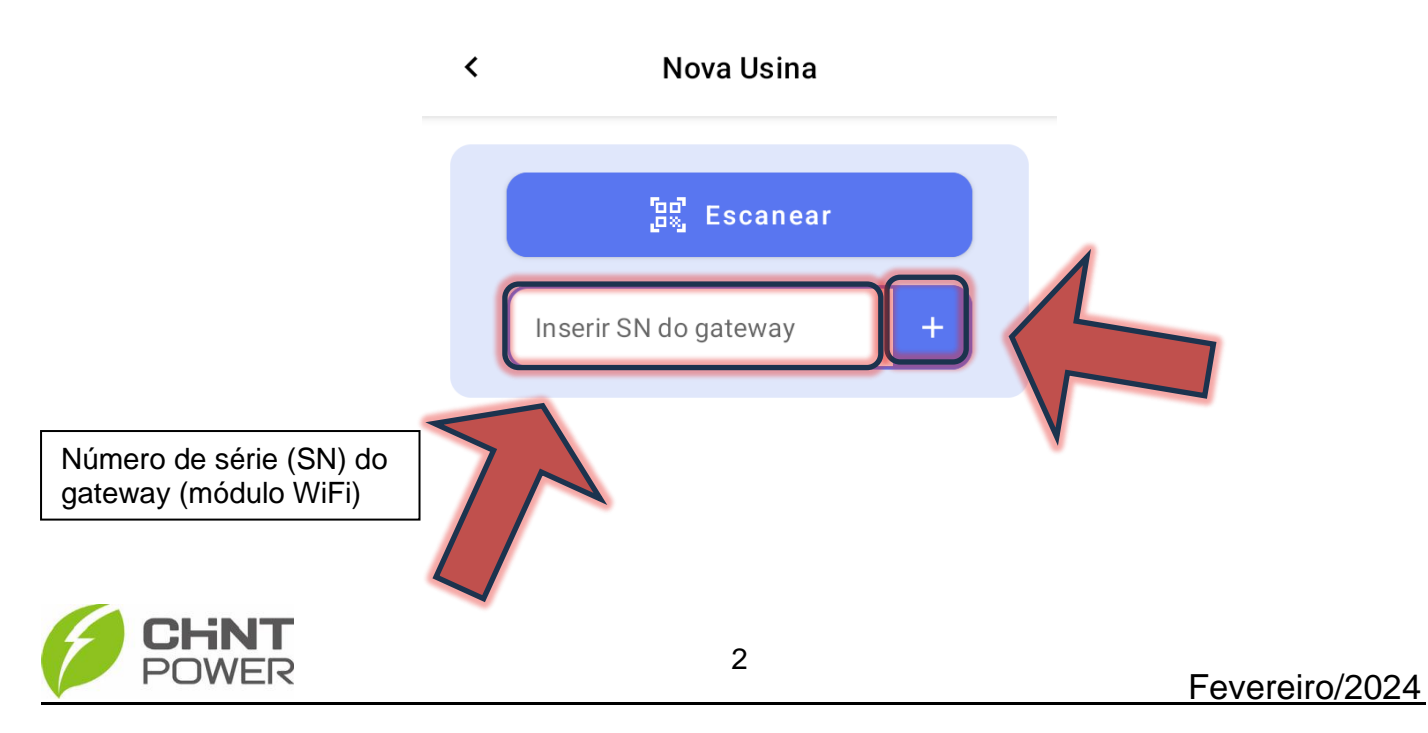

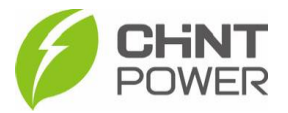

Se sua preferência for pelo código QR, basta clicar no botão azul "**Escanear**", que levará para a interface de câmera fotográfica. Após registro do código QR do gateway, pressione o botão "**OK**" para salvar.

4º Passo: Após a inserção, uma lista com os módulos WiFi fica registrada. Para adicionar, clique no botão "**Add site**".

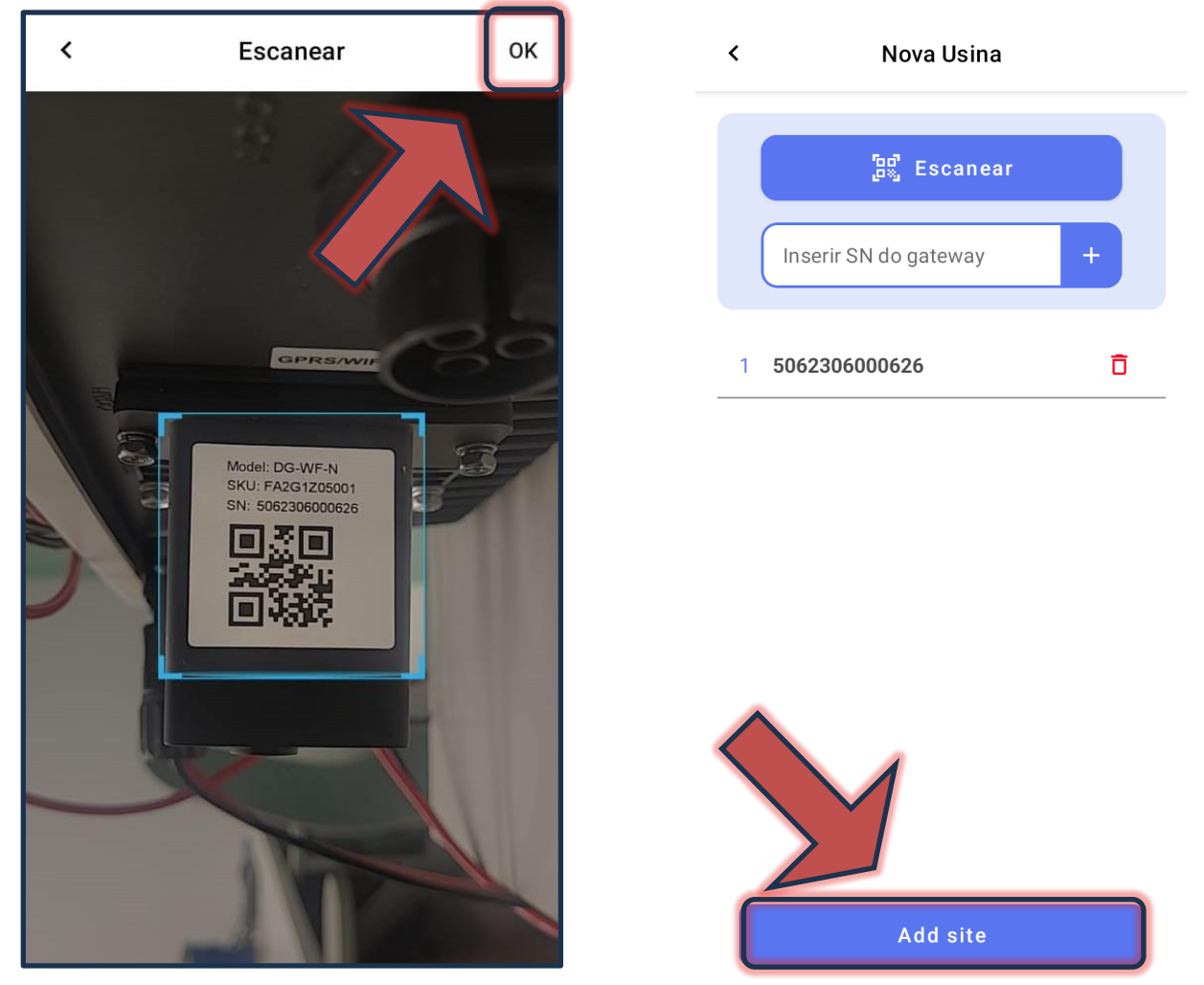

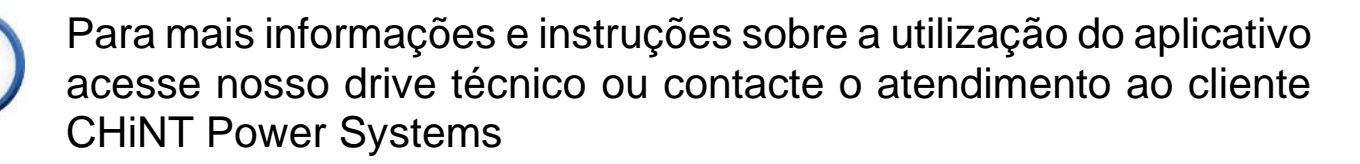

<u>https://drive.google.com/drive/folders/1sjVHyOXm00ZEj\_S03W\_Z</u> <u>heK6h7RwsoNK</u>

<u>+55 11 3003-7288</u>

Acesse nosso *site* para conhecer toda nossa linha de produtos e distribuidores credenciados.

br.chintpower.com

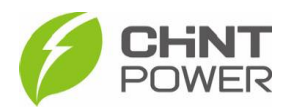